## Raising Flag & Kudos in Starfish (instructors)

**Flags** and **Kudos** are tracking items for students that can be very helpful if there are ever concerns or appreciation with a student's performance.

1. From your home page select **My Students** the **Students** dropdown. This shows all students that you are connected with in Starfish.

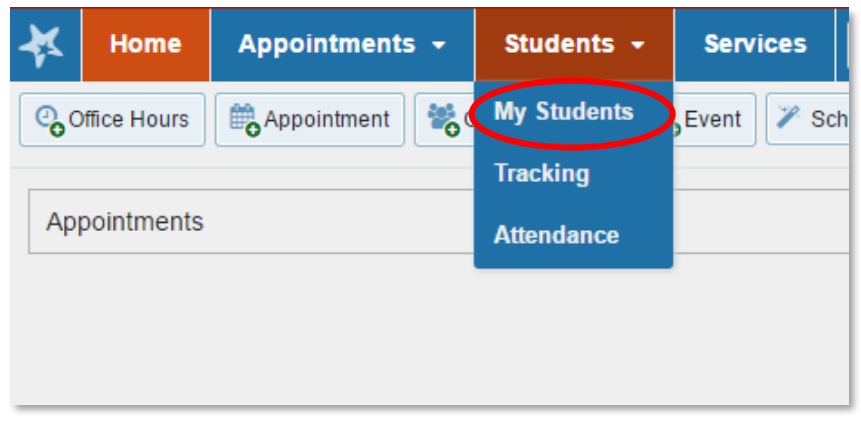

2. You can filter the search to narrow your results to a specific group of students.

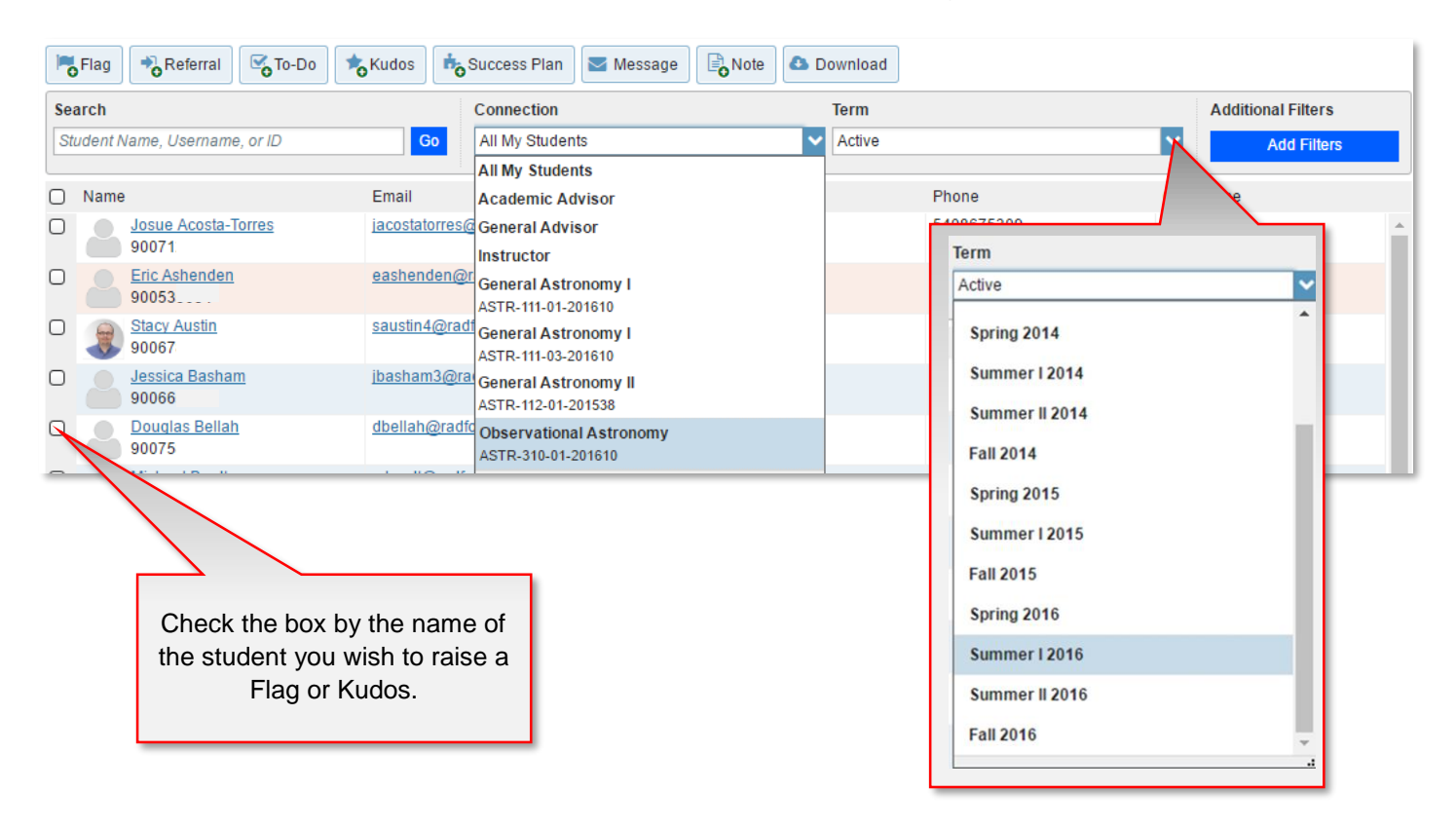

## RADFORD UNIVERSITY

3. Check the box by the students name of whome you wish to raise a Flag or Kudos.

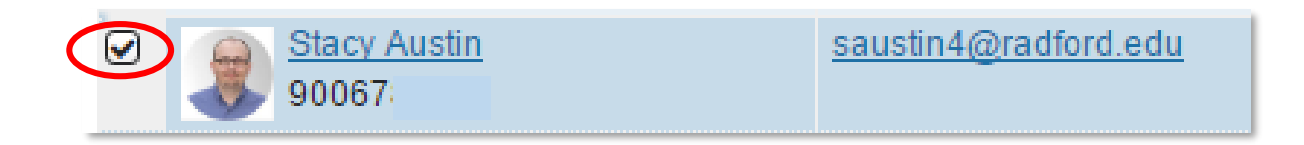

4. Simply click **Flag** or **Kudos**.

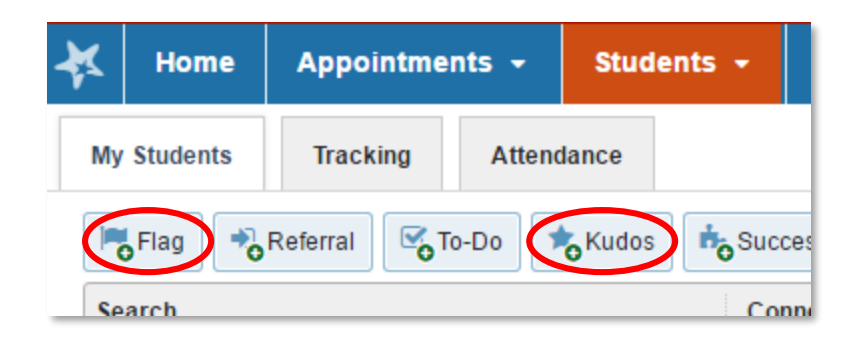

5. This can also be accessed inside the students profile after clicking on the **name** of the student.

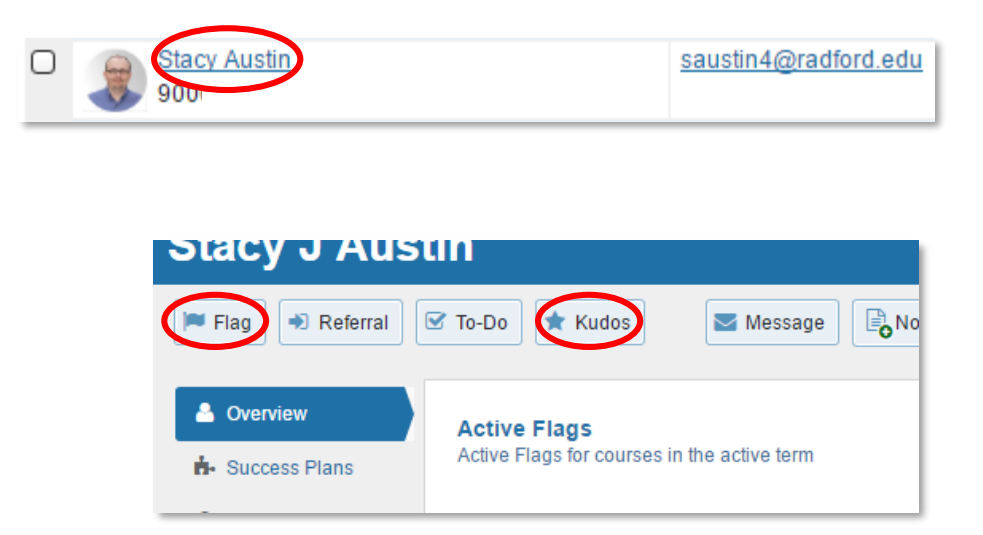

## RADFORD UNIVERSITY

6.Configure your raised item.

a. For **Flags**, enter flag type, **Course Context** and **Comments** if preferred (certain flag types will require additional comments) and click **Save**.

| ×                                   |                                                                               | ×                                                                                                    |
|-------------------------------------|-------------------------------------------------------------------------------|----------------------------------------------------------------------------------------------------|
| Raise Flag for A                    | Austin, Stacy Never M                                                         | er Mind Save                                                                                                    |
| ✤ Flag<br>Course Context<br>Comment | Select a Course<br>Add comments indicating why the Flag item is being created | <ul> <li>Attendance Concern<br/>Raise this when a student isn't attending class regularly.</li> <li>In Danger of Failing<br/>Raise this when a student is in danger of failing a course.</li> <li>Missing/Late Assignments<br/>Raise this flag when a student is missing or late with<br/>assignments.</li> <li>No Show<br/>Use this flag to indicate that a student has never attended your<br/>class.</li> </ul> |
| No Course<br>General Astr           | cking item must be selected to determine the sharing permissions              | Social Concern Raise this flag when students appear to be not engaged, appear homesick, or have difficulty fitting in. This flag will be raised to Student Affairs for follow-up. Disclosable under FERPA Wellness Concern Raise this flag when students fail to respond to multiple emails                                                                                                    |
| * Required fields                   | Never                                                                         | er Min Save                                                                                                    |

b. Similarly, for Kudos, select the Kudos type, choose the Course Context, provide additional Comments if preferred and click Save.

| Kudos                              | Keep Up the Good Work                                                                                                    |
|------------------------------------|----------------------------------------------------------------------------------------------------|
| Course Context<br>Comment          | <ul> <li>Keep Up the Good Work</li> <li>Raise this kudo for students who are performing well.</li> <li><i>Disclosable under FERPA</i></li> </ul>                    |
|                                    | <ul> <li>Outstanding Academic Performance</li> <li>Raise this kudo when a student has outstanding academic performance.</li> <li>Disclosable under FERPA</li> </ul> |
|                                    | ★ Showing Improvement<br>Raise this kudo when a student has shown improvement. <ul> <li>* Disclosable under FERPA</li> </ul>                                        |
| Student View: The Permissions: Peo | e student can view this item and the notes entered above.<br>pple with the following roles may be able to see this tracking item if they have a                     |

Questions? Please contact <a href="mailto:advising@radford.edu">advising@radford.edu</a>

## RADFORD UNIVERSITY